# 4.3 指名競争入札方式 目 次

| 4. | 3  | ŧ  | 旨名競 | 争入札方式         | 4 - | 32         |
|----|----|----|-----|---------------|-----|------------|
| 4  |    | 3. | 1   | <指名通知書を表示する>  | 4 - | $\cdot 32$ |
| 4  | 4. | 3. | 2   | <受領確認書の提出を行う> | 4 - | ·36        |

## 修正履歴

| 年月日       | 項目                | 内容                       |
|-----------|-------------------|--------------------------|
| H18. 3.14 | 新規作成              |                          |
| R 7. 3.28 | 4.3.1<指名通知書を表示する> | 常時 SSL 化に伴いメール署名の電子入札ポータ |
|           |                   | ルの URL を修正しました。          |
|           | 4.3.1<指名通知書を表示する> | 印刷に関する説明を変更しました。         |
|           | 4.3.2<受領確認書の提出を行う | 画面サンプルを差し替えました。          |
|           | >                 |                          |

# 4.3 指名競争入札方式

# 4.3.1 <指名通知書を表示する>

## 調達案件一覧の表示

対象となる案件を検索し、調達案件一覧に表示させます。

| 🚈 CALS/EC - Microsoft Interr                                      | et Explorer                                           |                                                                                          |                           |       |          | فعقاودا              |    |     |     |       |                             |      |      |            |         |
|-------------------------------------------------------------------|-------------------------------------------------------|------------------------------------------------------------------------------------------|---------------------------|-------|----------|----------------------|----|-----|-----|-------|-----------------------------|------|------|------------|---------|
| ここには選択した<br>発注機関(市町村)                                             |                                                       |                                                                                          |                           | 20    | 06年02月27 | 日 12時5               | 9分 |     | US  | 支阜県 ī | 即村共                         | 同電子  | 入札シス | マテム        | Ø       |
| 名が表示されます                                                          |                                                       | 電子                                                                                       | 入札シン                      | ステム   | 検証機能     | 説明要                  | 求  |     |     |       |                             |      |      |            |         |
| <ul> <li>         ・調達案件検索         ・         ・         ・</li></ul> | 調達機関(部局) 行政<br>資格者番号<br>受注者番号<br>住所<br>商号又は名称         | <b>調達案件一覧</b><br>管理部 表示案<br>020100000000005<br>020100100000005<br>岐阜市企業住所01<br>岐阜市企業名称01 |                           |       |          |                      |    |     |     |       | 件 1-2<br>数 2<br><b>3 ))</b> |      |      |            |         |
|                                                                   | 代表者氏名                                                 | 岐阜市伯                                                                                     | <b>孔</b> 春表为              | .名01  |          |                      |    |     |     |       | 最新更                         | 「新日時 | 200  | 6.02.27    | 7 12:59 |
|                                                                   | 調速案件皆報                                                | 入礼                                                                                       | 入礼参加资格確認申請/<br>技術资料/参加表明書 |       |          | 指名通知/見積依額通知/<br>受領確認 |    |     | 知/  | 技術提案書 |                             |      |      | 開          | 企業      |
|                                                                   | 番 調速案件名称                                              | 方式                                                                                       | 提出                        | 再提出 受 | 付票 通知者   | 通知書                  | 提出 | 再提出 | 受付票 | 提出    | 再提出                         | 受付票  | 通知書  | 文書         | 71      |
|                                                                   | <u>テスト2号/市町村</u><br>1 <u>システムテスト案</u><br><u>件(指名)</u> | 指名。                                                                                      |                           |       | (        | 表示                   | 是出 |     |     |       |                             |      |      | ダウン<br>ロード | 変更      |
|                                                                   | テスト3号/市町村       2     システムテスト案       件(随契)            | 随意。契約                                                                                    |                           |       |          | 表示                   |    |     |     |       |                             |      |      |            | 変更      |
| ○ 業務終了                                                            |                                                       |                                                                                          |                           |       |          |                      |    |     |     |       |                             |      |      |            |         |

## 操作説明

対象とする「調達案件名称」行-「指名通知/見積依頼通知/受領確認 通知書」 列の、**表示ボタン①**をクリックします。

 $\square$ 

※ 指名された場合、電子入札システムから連絡先メールアドレス宛に、以下の内 容のメールが届きます。

| タイトル | 【〇〇〇電子入札】入札執行について(通知)到着のお知らせ                      |
|------|---------------------------------------------------|
| 本文   | ×××株式会社 様                                         |
|      |                                                   |
|      | 入札執行について(通知)が到着したのでお知らせ致します。                      |
|      | 電子入札システムにて通知書を確認してください。                           |
|      |                                                   |
|      | 発注機関 :課係名称                                        |
|      | 調達案件番号:02010800000120050593                       |
|      | 調達案件名 : テスト 2-2 号/市町村システムテスト案件(指名)                |
|      | 入札執行について(通知)発行日時 : 2006 年 03 月 02 日 17 時 33 分     |
|      | ******                                            |
|      | 岐阜県 市町村共同 電子入札システム                                |
|      |                                                   |
|      | ヘルプデスク URL :https://www.kyoudo.cals.pref.gifu.jp/ |
|      | ヘルプデスク E-mail:help-kyoudo@cals.pref.gifu.jp       |
|      | *********************                             |

※指名通知書には「入札執行について(通知)」という表題がついています。 ※【〇〇〇電子入札】の「〇〇〇」部分には発注市町村名が表示されます。 電子入札システムの発注機関選択画面で、ここに表示された市町村名を選択 してください。

# 指名通知書の確認

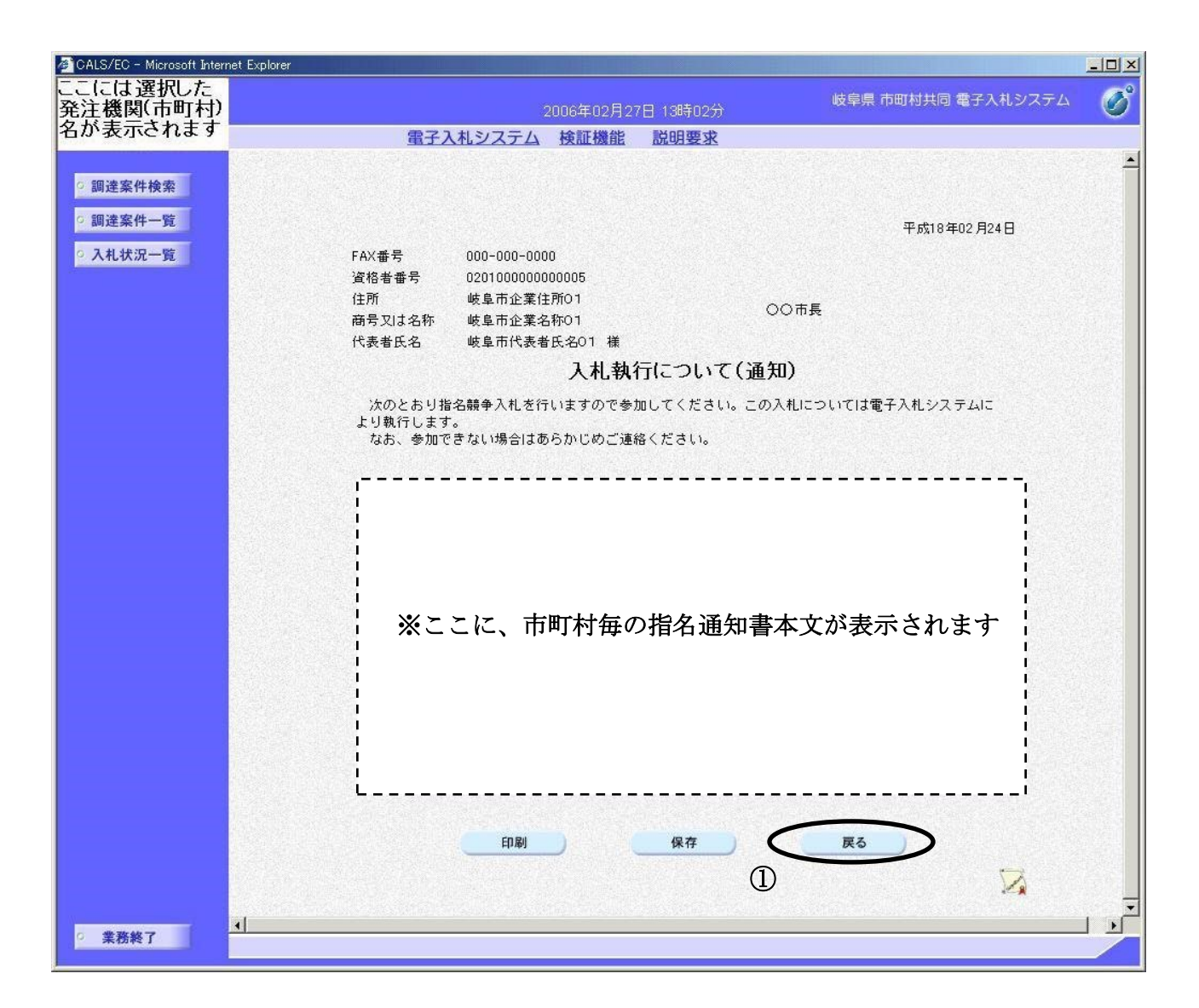

#### 操作説明

指名通知書(入札執行について(通知))の内容を確認します。 確認後、**反るボタン①**をクリックすると調達案件一覧画面に戻ります。 印刷を行う場合は、**印刷ボタン**をクリックし、印刷用画面を表示してから印刷 してください。

※ <u>印刷はブラウザの機能を使って行ってください。**印刷ボタン**をクリックしただ</u> <u>けでは印刷されません。</u>

#### 項目説明

印刷ボタン:指名通知書印刷用画面を表示します。

(印刷方法については、3.8<帳票を印刷する>を参照してください) 保存ボタン:指名通知書保存ウィンドウを表示します。

(保存方法については、3.9<帳票を保存する>を参照してください) 戻るボタン:調達案件一覧画面に戻ります。

# 4.3.2 <受領確認書の提出を行う>

指名通知を確認したら、受領確認書を提出します。

※ 受領確認書は、入札書提出意思の有無に関わらず、提出してください。

#### 受領確認書の表示

| 🚈 CALS/EC - Microsoft Intern | iet Explo     | orer                                         |          |                         |            |         |                          |       |     |      |         |       |      |      |      |        | _0      | ×      |
|------------------------------|---------------|----------------------------------------------|----------|-------------------------|------------|---------|--------------------------|-------|-----|------|---------|-------|------|------|------|--------|---------|--------|
| ここには選択した<br>発注機関(古町村)        |               |                                              |          |                         |            | 2006年   | n9日97                    | 日 19時 | 59分 |      | U       | 支阜県 7 | 节町村共 | 同電子  | 入札シス | ステム    | Ø       | 0<br>) |
| 名が表示されます                     |               |                                              | 電子.      | 入札シ                     | ステム        | 検証      | 機能                       | 説明書   | 要求  |      |         |       |      |      |      |        | ~       |        |
| -                            |               |                                              |          |                         |            |         |                          |       |     |      |         |       |      |      |      |        |         |        |
| ◎ 調達案件検索                     |               |                                              |          |                         |            |         |                          |       |     |      |         |       |      |      |      |        |         |        |
| ○ 調達案件一覧                     |               |                                              |          |                         |            |         | 調                        | 達案伯   | 牛一舅 | 包    |         |       |      |      |      |        |         |        |
| • 入札状況一覧                     | 調道            | <b>圭機関(部局)</b> 行政:                           | 管理部      |                         |            |         |                          |       |     |      |         |       |      |      |      | 表示案    | (件 1-2  |        |
|                              | 資格            | 各者番号                                         | 020100   | 0000000                 | 0005       |         |                          |       |     |      |         |       |      |      |      | 全案件    | 数 2     |        |
|                              | 受注            | 主者番号                                         | 020100   | 1000000                 | 005        |         |                          |       |     |      |         |       |      |      |      |        |         |        |
|                              | 1E乃<br>商号     | η<br>弓又は名称                                   | 岐阜市:     | 企業1日月<br>企業名称           | 101<br>501 |         |                          |       |     |      |         |       |      |      |      | 最新書    | 标       |        |
|                              | 代書            | 表者氏名                                         | 岐阜市日     | 日告表为                    | 名01        |         |                          |       |     |      |         |       | 最新到  | 医新日時 | 200  | 6.02.2 | 7 12:59 |        |
|                              |               | 調速案件情報                                       | 入礼       | 入礼参加资格础副申<br>技術资料/参加表明: |            | 計/<br>書 | a/ 指名通知/見获供获通5<br>■ 受预確認 |       |     | ijm/ | / 技術提案書 |       |      |      | 関連   | 企業     |         |        |
|                              | <b>율</b><br>号 | 副速案件名称                                       | 方式       | 提出                      | 再提出        | 受付票     | 通知書                      | 通知書   | 提出  | 再提出  | 受付票     | 提出    | 再提出  | 受付票  | 通知書  | 文書     | 71      |        |
|                              | 1             | <u>テスト2号/市町村</u><br>システムテスト案<br><u>件(指名)</u> | 指名。      |                         |            |         |                          | 表示    | 提出  |      |         |       |      |      |      | ダウンロード | 変更      |        |
|                              | 2             | <u>テスト3号/市町村</u><br>システムテスト案<br><u>件(随契)</u> | 随意<br>契約 |                         |            |         |                          | 表示    |     | 1    |         |       |      |      |      |        | 変更      |        |
|                              |               |                                              |          |                         |            |         |                          |       |     |      |         |       |      |      |      |        |         |        |
|                              |               |                                              |          |                         |            |         |                          |       |     |      |         |       |      |      |      |        |         |        |
|                              |               |                                              |          |                         |            |         |                          |       |     |      |         |       |      |      |      |        |         |        |
|                              |               |                                              |          |                         |            |         |                          |       |     |      |         |       |      |      |      |        |         |        |
|                              |               |                                              |          |                         |            |         |                          |       |     |      |         |       |      |      |      |        |         |        |
| ○ 業務終了                       |               |                                              |          |                         |            |         |                          |       |     |      |         |       |      |      |      |        |         | 2      |

## 操作説明

対象とする「調達案件名称」の行の「指名通知/見積依頼通知/受領確認 提出」 の列の提出ボタン①をクリックします。

## 受領確認書提出内容の確認

| 🚈 CALS/EC - Microsoft Intern                                              | et Explorer      |                                                                         |                                |                                                         |   |  |  |  |  |  |  |  |  |
|---------------------------------------------------------------------------|------------------|-------------------------------------------------------------------------|--------------------------------|---------------------------------------------------------|---|--|--|--|--|--|--|--|--|
| ここには選択した<br>発注機関(市町村)                                                     |                  | 2006年02月27日 13時02分                                                      |                                | 岐阜県 市町村共同 電子入札システム                                      | Ø |  |  |  |  |  |  |  |  |
| 名が表示されます                                                                  | 電子入札システム         | 検証機能 説明要求                                                               |                                |                                                         |   |  |  |  |  |  |  |  |  |
| <ul> <li>&gt; 調達案件検索</li> <li>&gt; 調達案件一覧</li> <li>&gt; 入札状況一覧</li> </ul> | 〇〇市長 様           |                                                                         | 資格者番号<br>住所<br>商号又は名称<br>代表者氏名 | 020100000000005<br>岐阜市企業住所01<br>岐阜市企業名称01<br>岐阜市代表者氏名01 |   |  |  |  |  |  |  |  |  |
|                                                                           |                  | 受領確認書                                                                   |                                |                                                         |   |  |  |  |  |  |  |  |  |
|                                                                           | 下記の調             | 達案件に対する指名通知書をす                                                          | 受領した事を回答                       | します。                                                    |   |  |  |  |  |  |  |  |  |
|                                                                           |                  | 記                                                                       |                                |                                                         |   |  |  |  |  |  |  |  |  |
|                                                                           | 調達案件番号<br>調達案件名称 | 0201080000012005058<br>テスト2号/市町村システ                                     | 8<br>ムテスト案件(指:                 | ይ)                                                      |   |  |  |  |  |  |  |  |  |
|                                                                           | (£;)             | 1)参加意思の有無に関わらず<br>2)入札書提出締切日時 2                                         | 必ず提出してくだる<br>2006.02.27 13:30  | ŝti.                                                    |   |  |  |  |  |  |  |  |  |
|                                                                           |                  |                                                                         | <b>戻</b> る                     |                                                         |   |  |  |  |  |  |  |  |  |
| ◎ 業務終了                                                                    |                  | ooderschaft in deres underes einen für Andre Marken ander States in der |                                |                                                         |   |  |  |  |  |  |  |  |  |

## 操作説明

表示された内容を確認し、**提出内容確認ボタン①**をクリックすると受領確認書提 出画面が表示されます。

## 項目説明

| 提出内容確認ボタン | : | 受領確認書提出画面が表示されます。 |
|-----------|---|-------------------|
| 戻るボタン     | : | 調達案件一覧画面に戻ります。    |

#### 受領確認書の提出

| 🚈 CALS/EC - Microsoft Interr     | net Explorer                                                                         |   |
|----------------------------------|--------------------------------------------------------------------------------------|---|
| ここには選択した<br>発注機関(市町村)            | 2006年02月27日 13時03分 岐阜県 市町村共同 電子入札システム                                                | Ő |
| 名が表示されます                         | 電子入札システム 検証機能 説明要求                                                                   |   |
| ○ 調達案件検索<br>○ 調達案件一覧<br>○ 入札状況一覧 | 資格者番号 02010000000005<br>住所 岐阜市企業住所01<br>○○市長 様 商号又は名称 岐阜市企業名称01<br>代表者氏名 岐阜市代表者氏名01  |   |
|                                  | 受領確認書                                                                                |   |
|                                  | 下記の調達案件に対する指名通知書を受領した事を回答します。                                                        |   |
|                                  | 記                                                                                    |   |
|                                  | 調達案件番号 02010800000120050588<br>調達案件名称 テスト2号/市町村システムテスト案件(指名)                         |   |
|                                  | <ul><li>(注) 1)参加意思の有無に関わらず必ず提出してください。</li><li>2)入札書提出締切日時 2006.02:27 13:30</li></ul> |   |
|                                  |                                                                                      |   |
| ○ 業務終了                           |                                                                                      |   |

#### 操作説明

受領確認書の内容確認後、提出ボタン①をクリックします。これで受注確認書が 提出されます。

印刷を行う場合は、**印刷ボタン**をクリックし、印刷用画面を表示してから印刷し てください。

※ <u>印刷はブラウザの機能を使って行ってください。**印刷ボタン**をクリックしただ</u> けでは印刷されま<u>せん。</u>

#### 項目説明

印刷ボタン:受領確認書印刷用画面を表示します。

(印刷方法については、3.8<帳票を印刷する>を参照してください) 提出ボタン:受領確認書受信確認通知画面が表示します。 戻るボタン:前画面に戻ります。

## 受領確認書受信確認通知の表示

| 🖉 CALS/EC - Microsoft Interr                                      | et Explorer                                                     |
|-------------------------------------------------------------------|-----------------------------------------------------------------|
| ここには選択した<br>発注機関(市町村)                                             | 2006年02月27日 13時03分 岐阜県 市町村共同 電子入札システム                           |
| 名が表示されます                                                          | 電子入札システム 検証機能 説明要求                                              |
| <ul> <li>         ・調達案件検索         ・         ・         ・</li></ul> | 資格者番号 020100000000005<br>商号又は名称 岐阜市企業名称01<br>代表者氏名 岐阜市代表者氏名01 様 |
|                                                                   | 受領確認書受信確認通知                                                     |
|                                                                   | 受領確認書は下記の内容で正常に送信されました。                                         |
|                                                                   | 記                                                               |
|                                                                   | 調達案件番号 02010800000120050588<br>調達案件名称 テスト2号/市町村システムテスト案件(指名)    |
|                                                                   | 申請日時 平成18年02月27日13時03分                                          |
|                                                                   | 印刷を行ってから、調達案件一覧ボタンを押下してください                                     |
|                                                                   |                                                                 |
| ○ 業務終了                                                            |                                                                 |

#### 操作説明

受領確認書がサーバに送信されたことを示す「受領確認書受信確認通知」が表示されます。これで受領確認書の提出は完了です。

※ 受領確認書受信確認通知<u>は一旦閉じると再度表示することはできませんので</u> 注意してください。

印刷を行う場合は、**印刷ボタン**①をクリックし、印刷用画面を表示してから印刷 してください。印刷完了後、**調達案件一覧ボタン**②をクリックすると、調達案件 一覧画面に戻ります。

※ <u>印刷はブラウザの機能を使って行ってください。</u>**印刷ボタン①**をクリックした だけでは印刷されません。

## 項目説明

印刷ボタン : 印刷用画面を表示します。 調達案件一覧ボタン:調達案件一覧を表示します。

## 受領確認書受信確認通知の印刷

| 🗅 about:bla | nk - プロファイル 1 - Micr | osoft Edge       |                      |                         | - 🕛 🛛        | × |
|-------------|----------------------|------------------|----------------------|-------------------------|--------------|---|
| i) abo      | ut:blank             |                  |                      |                         |              |   |
|             |                      |                  |                      |                         |              |   |
|             |                      |                  |                      |                         |              |   |
|             | 資格者番号                | 0201000000000005 |                      |                         |              |   |
|             | 商号又は名称               | 岐阜市企業名称(         | 01                   |                         |              |   |
|             | 代表者氏名                | 岐阜市代表者氏:         | 名01 様                |                         |              |   |
|             |                      | 受領               | 確認書受信確認通知            | 8                       |              |   |
|             |                      | 受領確認書            | 料は下記の内容で正常に送信されまし;   | t.                      |              |   |
|             |                      |                  | <b>1</b> 2           |                         |              |   |
|             |                      | 調達案件番号           | 02010800000120050588 |                         |              |   |
|             |                      | 調達案件名称           | テスト2号/市町村システムテスト     | 案件(指名)<br>①             |              |   |
|             |                      | 申諸日時             | 平成18年02月27日 13時03分   | — 戻る                    | Alt+左矢印      | 1 |
|             |                      |                  |                      | ○ 最新の情報に更新              | Ctrl+R       |   |
|             |                      |                  |                      | 2 名前を付けて保存              | Ctrl+S       |   |
|             |                      |                  |                      | 0 印刷                    | Ctrl+P       | J |
|             |                      |                  |                      | A <sup>™</sup> 音声で読み上げる | Ctrl+Shift+U | _ |
|             |                      |                  |                      | ← ページをコレクションに追加         | ,            | · |
|             |                      |                  |                      | 论 共有                    |              |   |
|             |                      |                  |                      | ページのソース表示               | Ctrl+U       |   |
|             |                      |                  |                      | 開発者ツールで調査する             |              |   |

#### 操作説明

印刷用画面上でマウスを右クリックするとメニュー①が表示されます。

メニューの<u>印刷②</u>をクリックすると印刷プレビュー画面が表示されますので印 刷を行ってください。

印刷終了後、×ボタン③をクリックして印刷用画面を閉じます。

※印刷方法については、3.8<帳票を印刷する>にも記載されています。